## OPTICAL GAMING MOUSE **STRIX CARRY**

| Quick Start Guide         | Beüzemelési útmutató                           |
|---------------------------|------------------------------------------------|
| 快速使用指南(繁體中文)              | Стисле керівництво для початку<br>експлуатації |
| 快速使用指南(简体中文)              | Instrukcja szybkiej instalacji                 |
| クイックスタートガイド               | Rychlý průvodce                                |
| 빠른 시작 설명서                 | Ghid de pornire rapidă                         |
| Guide de démarrage rapide | Snabbstartsguide                               |
| Schnellstartanleitung     | Stručný návod na spustenie                     |
| Guida rapida              | Quick Start-vejledning                         |
| Краткое руководство       | Pikaopas                                       |
| Guía de inicio rápido     | Hurtigstartveiledning                          |
| Beknopte handleiding      | Guia de consulta rápida                        |
| Hızlı Başlangıç Kılavuzu  | دليل التشغيل السريع                            |

Q17041 **Revised Edition V2** July 2020 Copyright © ASUSTeK Computer Inc. All Rights Reserved

### Mise en route

- Installez les piles dans votre souris de jeu.
- Connectez votre souris de jeu ROG STRIX CARRY à l'aide du mode sans fil RF 2.4G ou du mode Bluetooth

### Mise à jour du firmware et personnalisation

- Connectez votre dongle USB au PC et réglez votre souris de jeu sur le mode sans fil RF 2.4G.
- Téléchargez et installez le logiciel Armoury II sur https://www.asus.com/Keyboards-Mice/
- ROG-Strix-Carry/HelpDesk Download. Suivez les instructions du logiciel pour mettre à jour le firmware de votre souris de jeu.
- Personnalisez votre souris de jeu avec Armoury II.

REMARQUE: Pour plus d'informations sur ce manuel, veuillez consulter https://www. asus.com/Keyboards-Mice/ROG-Strix-Carry/HelpDesk\_Manual/ pour obtenir le manue électronique détaillé.

### **Erste Schritte**

- Legen Sie Batterien in Ihre Gaming Maus ein.
- Verbinden Sie Ihre ROG STRIX CARRY Gaming Maus über den RF 2,4G WLAN-Modus oder den Bluetooth-Modus

### Firmware aktualisieren und anpassen

- Verbinden Sie Ihren USB-Dongle mit dem PC und stellen Sie dann Ihre Gaming Maus auf den RF 2,4G WLAN-Modus.
- Laden Sie die Armoury II Software unter https://www.asus.com/Keyboards-Mice/ROG-Strix-Carry/HelpDesk\_Download herunter und installieren Sie sie.
- Befolgen Sie die Anweisungen in der Software, um die Firmware Ihrer Gaming Maus zu aktualisieren

Passen Sie Ihre Gaming Maus über Armoury II an.

HINWEIS: Weitere Informationen finden Sie unter <u>https://www.asus.com/Keyboards-</u> <u>Mice/ROG-Strix-Carry/HelpDesk\_Manual/</u> im detaillierten E-Handbuch.

### **Device features**

6

1

2

3

4

4+6

4 + 5

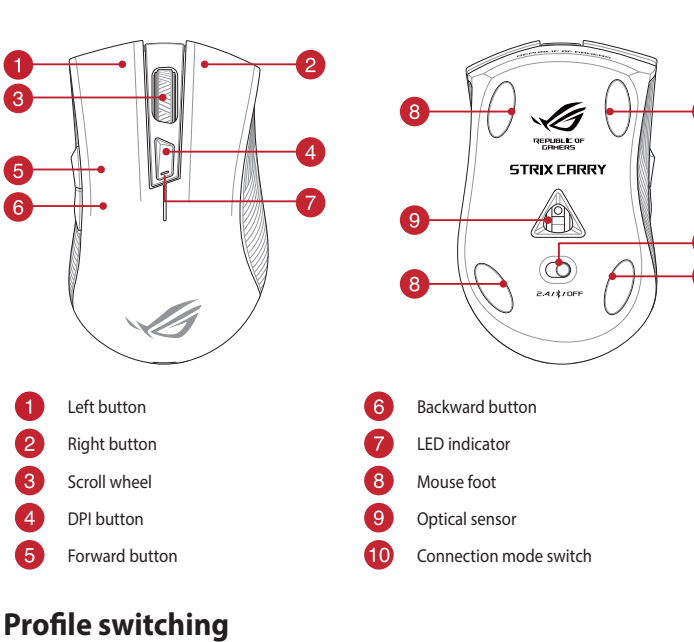

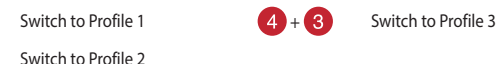

### Specifications

| rofile  | Default DPI 1 | Default DPI 2 |
|---------|---------------|---------------|
| ofile 1 | 1600 DPI      | 400 DPI       |
| ofile 2 | 2200 DPI      | 600 DPI       |
| ofile 3 | 3200 DPI      | 800 DPI       |

### Per iniziare

- Installate le batterie nel vostro mouse gaming.
- Connettete il mouse gaming ROG STRIX CARRY usando una tra le modalità RF 2.4G 2. Wireless o Bluetooth

### Aggiornamento del firmware e personalizzazione

- Collegate il dongle USB al PC e impostate il selettore sulla modalità RF 2.4G Wireless. Scaricate e installate il software Armoury II dal sito https://www.asus.com/Keyboards-
- Mice/ROG-Strix-Carry/HelpDesk\_Download.
- Seguite le istruzioni del software per aggiornare il firmware del vostro mouse gaming. Usate Armoury II per personalizzare il vostro mouse gaming.

### NOTA: Per ulteriori informazioni, o per leggere il manuale dettagliato, visitate il sito https://www.asus.com/Keyboards-Mice/ROG-Strix-Carry/HelpDesk\_Manual/.

### **Procedimientos iniciales**

- Instale las pilas en el ratón para juegos
- Conecte el ratón para juegos ROG STRIX CARRY mediante el modo inalámbrico de 2,4G RF 2. o el modo Bluetooth

### Actualización del firmware y personalización

- Conecte la llave USB al equipo y establezca el ratón para juegos en el modo inalámbrico de 2,4G RF.
- Descargue e instale el software Armoury II desde https://www.asus.com/Keyboards-Mice/ ROG-Strix-Carry/HelpDesk\_Download. Siga las instrucciones de software para actualizar el firmware del ratón para juegos.
- Personalice el ratón para juegos mediante Armoury II.

NOTA: Para obtener más información sobre este manual, consulte https://www.asus. com/Keyboards-Mice/ROG-Strix-Carry/HelpDesk\_Manual/ para obtener el manual electrónico detallado

### Getting started

### 1. Install batteries to your gaming mouse:

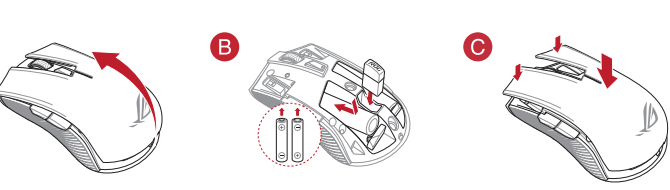

### CAUTION!

- Ensure the batteries are installed in the correct orientation, refer to the direction indicated in the battery compartmen
- If you wish to replace the dongle, ensure that it is inserted in the correct orientation The bundled batteries are non-rechargeable
- DO NOT mix new batteries with old batteries

### IMPORTANT

- Only use alkaline batteries when installing batteries to your gaming mouse
- mend you remove the batteries from your gaming mouse if the gaming mouse will not
- be in use for a prolonged period of time.

2. Connect your ROG STRIX CARRY Gaming Mouse using the following methods: Using the RF 2.4G Wireless mode

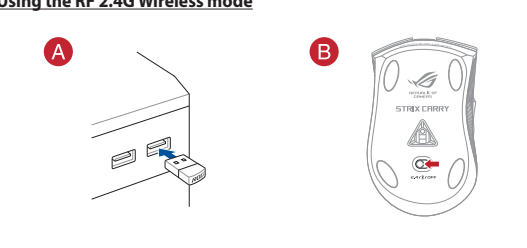

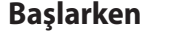

### Pilleri oyun farenize takın

ROG STRIX CARRY Oyun Farenizi RF 2.4G Kablosuz modunu veya Bluetooth modunu kullanarak bağlayır

### Bellenimi ve kişiselleştirmeyi güncelleme

- USB donanım kilidinizi PC'nize bağlayın ve oyun farenizi RF 2.4G Kablosuz moduna 1. ayarlayın.
- Armoury II yazılımını https://www.asus.com/Keyboards-Mice/ROG-Strix-Carry/HelpDesk\_ Download adresinden indirip vüklevin. Oyun farenizin donanım yazılımını güncellemek için yazılım talimatlarını izleyin.
- 3
- Armoury II yazılımını kullanarak oyun farenize özelleştirin.

NOT: Bu kılavuz hakkında daha fazla bilgi için, bakacağınız yer https://www.asus.com/ Keyboards-Mice/ROG-Strix-Carry/HelpDesk\_Manual/ ayrıntılı e-kılavuz için.

### Začínáme

Vložte baterie do herní mvši

Wprowadzenie

2.4G lub Bluetooth

Zainstaluj baterie w myszy do gier.

Připojte herní myš ROG STRIX CARRY s použitím bezdrátového režimu RF 2.4G nebo režimu Bluetooth.

### Aktualizování firmwaru a přizpůsobení

- Připojte USB adaptér k počítači a potom nastavte herní myš na bezdrátový režim RF 2.4G. 1 Stáhněte a nainstalujte software Armoury II z webu https://www.asus.com/Keyboards-2.
- Mice/ROG-Strix-Carry/HelpDesk\_Download. Podle pokynů softwaru zaktualizujte firmware herní myši
- Přizpůsobte vaši herní myši pomocí Armoury II.

POZNÁMKA: Další informace o tomto návodu najdete na https://www.asus.com/ Keyboards-Mice/ROG-Strix-Carry/HelpDesk\_Manual/ s podrobnou elektronickou příručkou.

## Using Bluetooth mode C

### **Replacing the switches**

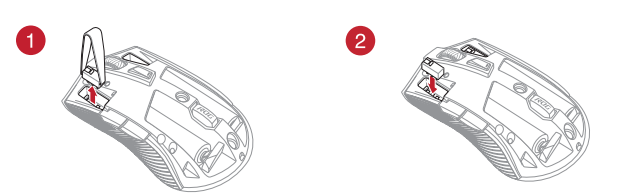

### Updating the firmware and customization

- Connect your USB dongle to the PC, and set your gaming mouse to the RF 2.4G Wireless 1. mode.
- Download and install the Armoury II software from https://www.asus.com/Keyboards-2. Mice/ROG-Strix-Carry/HelpDesk\_Download.
- Follow the software instructions to update your gaming mouse's firmware Customize your gaming mouse using Armoury II. 4.

NOTE: For more information on this manual, please refer to https://www.asus.com/ Keyboards-Mice/ROG-Strix-Carry/HelpDesk\_Manual/ for the detailed e-manual.

### **ROG STRIX CARRY Gaming Mouse battery status**

| LED color | Duration                       | Description              |
|-----------|--------------------------------|--------------------------|
| Green*    | Lights up for 5 seconds        | Battery Power 25% - 100% |
| Red       | Blinks twice every 0.5 seconds | Battery Power under 25%  |

### Aan de slag

2.

- Installeer de batteriien in uw gamemuis.
- Verbind de ROG STRIX CARRY gaming-muis met de RF 2.4G draadloze modus of de Bluetooth-modus

### De firmware en aanpassing bijwerken

- Sluit de USB-dongle aan op de pc en stel dan uw gaming-muis in op de RF 2.4G draadloze 1. modus.
- 2. Download en installeer de Armoury II-software van https://www.asus.com/Keyboards-Mice/ROG-Strix-Carry/HelpDesk\_Download.
- Volg de softwareinstructies voor het bijwerken van de firmware van uw gaming-muis 3
- Pas uw gamemuis aan met Armoury II.

**OPMERKING:** Voor meer informatie over deze handleiding, raadpleegt u <u>https://www.</u> asus.com/Keyboards-Mice/ROG-Strix-Carry/HelpDesk\_Manual/ voor de gedetailleerde e-handleiding.

### Iniciando

- Instale as baterias no seu mouse para jogos. 1
- Conecte o seu Mouse de Jogo ROG STRIX CARRY usando o modo Wireless RF 2.4G, ou no 2. modo Bluetooth.

### Atualizando o firmware e personalização

Personalize o seu mouse de jogo usando Armoury II.

- Conecte o dongle USB ao PC e e defina o mouse para o modo RF 2.4G Wireless.
- Baixe e instale o software Armoury II de https://www.asus.com/Keyboards-Mice/ROG-2. Strix-Carry/HelpDesk\_Download. Siga as instruções do software para atualizar o firmware de seu mouse de jogo.

**OBS.:** Para mais informações sobre este manual, por favor consulte https://www.asus.

com/Keyboards-Mice/ROG-Strix-Carry/HelpDesk\_Manual/ para o e-manual detalhado.

#### Обновление прошивки и настройка

Установите в игровую мышь элементы питания.

Подключите USB приемник к компьютеру, а затем установите мышь в беспроводной режим 2,4 ГГц.

Подключите игровую мышь, используя беспроводной режим 2,4 ГГц или Bluetooth

- ное обеспечение Armoury II с https://www.asus.com/ Скачайте и установите програ Keyboards-Mice/ROG-Strix-Carry/HelpDesk\_Download.
- Следуйте инструкциям для обновления прошивки мыши
- Выполните настройку мыши с помощью Armoury II. 4.

### ПРИМЕЧАНИЕ: Для получения дополнительной информации о продукте, пожалуйста, обратитесь к электронному руководству на странице <u>https://www.asus.</u> com/Keyboards-Mice/ROG-Strix-Carry/HelpDesk\_Manual/.

### A firmware frissítése és testreszabás

Tegyen elemeket a játékhoz való egérbe.

illetve Bluetooth módban.

Csatlakoztassa az USB-kulcsot a PC-hez, majd állítsa a játékhoz való egeret RF 2.4G vezeték nélküli módra.

Csatlakoztassa ROG STRIX CARRY játékhoz való egeret az RF 2.4G vezeték nélküli módban,

- 2 Töltse le és telepítse az Armoury II szoftvert a következő weboldalról https://www.asus. com/Keyboards-Mice/ROG-Strix-Carry/HelpDesk\_Download.
- 3. Frissítse az egér firmware-ét a szoftver útmutatása szerint.
- Testreszabhatja a játékhoz való egérbe az Armoury II segítségével.

MEGJEGYZÉS: További információkért a kézikönyvvel kapcsolatban, lásd https://www. asus.com/Keyboards-Mice/ROG-Strix-Carry/HelpDesk\_Manual/ a részletes e-kézikönyvet.

### Aktualizowanie oprogramowania układowego i dostosowywanie

Podłącz klucz USB do komputera, a następnie ustaw tryb połączenia bezprzewodowego RF 2,4G myszy do gier.

Połącz mysz do gier ROG STRIX CARRY za pomocą trybu połączenia bezprzewodowego RF

- Pobierz i zainstaluj oprogramowanie Armoury II ze strony https://www.asus.com/ Keyboards-Mice/ROG-Strix-Carry/HelpDesk\_Download
- Wykonaj instrukcje w oprogramowaniu, aby zaktualizować oprogramowanie układowe myszy do gier.
- 4. Dostosuj myszy do gier za pomocą oprogramowania Armoury II.

NOTATKA: Więcej informacji o tym podręczniku można znaleźć w https://www. asus.com/Keyboards-Mice/ROG-Strix-Carry/HelpDesk Manual/ w celu uzyskania szczegółowego e-podręcznika.

### Uppdatering av inbyggd programvara och anpassning

- Anslut USB-donglen till datorn, och ställ inb spelmusen på trådlös RF 2,4G-läge.
- Hämta och installera Armoury II-programvaran från https://www.asus.com/Keyboards-Mice/ROG-Strix-Carry/HelpDesk\_Download.

Anslut ROG STRIX CARRY spelmus med trådlös RF 2.4G-läge eller Bluetooth-läge

- Följ programvaruinstruktionerna för att uppdatera spelmusens inbyggda programvara.
- Anpassa spelmusen med Armoury II. 4.

Sätt i batterierna i spelmusen.

NOTERA: För mer information om denna bruksanvisning, se https://www.asus.com/ Keyboards-Mice/ROG-Strix-Carry/HelpDesk\_Manual/ för detaljerad e-manual.

### Näin pääset alkuun

Asenna paristot pelihiireesi.

Начало работы

2.

Liitä ROG STRIX CARRY -pelihiiri käyttämällä langatonta RF 2,4 G -tilaa tai Bluetooth-tilaa.

### Laiteohjelmiston päivitys ja mukauttaminen

- Liitä UDB-käyttöavain tietokoneeseen ja aseta pelihiiri langattomaan RF 2,4 G -tilaan.
- Lataa ja asenna Armoury II -ohjelmisto osoitteesta https://www.asus.com/Keyboards-2. Mice/ROG-Strix-Carry/HelpDesk\_Download.
- Päivitä pelihiiren laiteohielmisto ohielmiston ohieiden mukaisesti
- Mukauta pelihiireesi Armoury II-ohjelmistolla.

HUOMAUTUS: Saadaksesi lisätietoja tästä käyttöoppaasta, katso <u>https://www.asus.com/</u> Keyboards-Mice/ROG-Strix-Carry/HelpDesk Manual/ yksityiskohtainen e-käyttöopas.

### Komme i gang

Első lépések

- Sett batterier i spillmusen din
- Koble til ROG STRIX CARRY spillmus med trådløs 2,4 G trådløs modus eller Bluetooth-2.

### Oppdaterer fastvaren og tilpass

- Koble USB-donglen til PC-en, og sett deretter spillmusen til RF 2,4 G trådløs modus.
- Last ned og installer Armoury II-programvaren fra https://www.asus.com/Keyboards-Mice/ ROG-Strix-Carry/HelpDesk\_Download.
- Følg instruksjonene i programvaren for å oppdatere fastvaren til spillmusen. 3.
- Tilpass spillmusen ved hjelp av Armoury II.

MERK: Du finner mer informasjon i https://www.asus.com/Keyboards-Mice/ROG-Strix-Carry/HelpDesk\_Manual/ den detaljerte elektroniske håndboken

### Začíname

- Do svojej hernej myši nainštalujte batérie.
- Hernú myš ROG STRIX CARRY pripojte pomocou bezdrôtového režimu RF 2.4G alebo 2. režimu rozhrania Bluetoot

### Aktualizácia firmvéru a prispôsobenie

- USB kľúč pripojte k počítaču a hernú myš nastavte na bezdrôtový režim RF 2.4G.
- Z lokality https://www.asus.com/Keyboards-Mice/ROG-Strix-Carry/HelpDesk\_Download si 2. prevezmite súbor Armoury II a nainštalujte si ho.
- Podľa pokynov softvéru vykonajte aktualizáciu firmvéru hernej myši. 3.
- Hernej myši si prispôsobte podľa aplikácie Armoury II. 4.

POZNÁMKA: Viac informácií o tomto návode nájdete nahttps://www.asus.com/ Keyboards-Mice/ROG-Strix-Carry/HelpDesk\_Manual/ s podrobným návodom v elektronickom formáte

### Початок роботи

Komma igång

2.

- 1. Поставте батарейки в ігрову мишу.
- Підключіть Ігрову мишу ROG STRIX CARRY за допомогою бездротового режиму RF 2,4G або через Bluetooth.

### Поновлення мікропрограм і пристосування

- Підключіть ключ USB дл ПК і переведіть ігрову мишу в бездротовий режим RF 2,4G.
- Завантажте і встановіть ПЗ Armoury II з <u>https://www.asus.com/Keyboards-Mice/ROG-</u> Strix-Carry/HelpDesk Download.
- Виконуйте інструкції до програмного забезпечення щодо поновлення мікропрограми ігрової миші
- Пристосуйте ігрової миші за допомогою Armoury II. 4.

ПРИМІТКА: Більше інформації про цей посібник див. <u>https://www.asus.com/</u> Keyboards-Mice/ROG-Strix-Carry/HelpDesk\_Manual/ Електронний посібник.

### البدء

 ركّب البطاريات لماوس الألعاب خاصتك. ٢. وصِتِل ماوس الألعاب ROG STRIX CARRY مستخدمًا الوضع اللاسلكي RF 2.4G, أو وضع Bluetooth.

### تحديث البرنامج الثابت والتخصيص

 ٩. ومِنَّل دونجل USB بالحاسوب الشخصي, واضبط ماوس الألعاب على الوضع اللاسلكي RF 2.4G.
٢. فم بتحميل برنامج Srmoury II وتثبيته من خلال الرابط .https://www.asus.com/Keyboards-Mice/ROG-Strix-Carry/HelpDesk\_Download ٢. إنبع تعليمات البرنامج لتحديث البرنامج الثابت الخاص بماوس الألعاب. 

مالحظات: لمزيد من المعلومات حول هذا الدليل؛ يرجى الرجوع إلى https://www.asus.com/Keyboards-Mice/ROG-Strix-Carry/HelpDesk Manual للحصول على دليل الإلكتر وني المفصل.

#### Noțiuni introductive

- Instalați baterii în mouse-ul pentru jocuri.
- Conectati mouse-ul pentru jocuri ROG STRIX CARRY folosind modul RF 2.4G Wireless sau modul Bluetooth

#### Actualizarea firmware-ului și personalizarea

- Conectați cheia USB la PC și setați mouse-ul pentru jocuri la modul RF 2.4G Wireless. Descărcați și instalați software-ul Armoury II de la adresa https://www.asus.com/ 2.
- Keyboards-Mice/ROG-Strix-Carry/HelpDesk\_Download.
- Urmați instrucțiunile din software pentru a actualiza firmware-ul mouse-ului pentru jocuri. 4. Particularizați mouse-ul pentru jocuri cu ajutorul software-ului Armoury II.

NOTĂ: Pentru mai multe informații în legătură cu acest manual, consultați https://www. asus.com/Keyboards-Mice/ROG-Strix-Carry/HelpDesk\_Manual/pentru a vedea manualul electronic detaliat.

#### Safety Guidelines

Keep the device away from liquid, humidity, or moisture. Operate the device only within the specific temperature range of 0°C(32°F) to 45°C(113°F). When the device exceeds the maximum temperature, unplug or switch off the device to let it cool down.

#### 安全說明

- 此滑鼠只應在溫度不高於 45°C (113°F) 的環境下使用 - 安裝錯誤型號的電池可能會導致爆炸

#### Notices

#### Limitation of Liability

Circumstances may arise where because of a default on ASUS' part or other liability, you are entitled to recover damage from ASUS. In each such instance, regardless of the basis on which you are entitled to claim damages from ASUS, ASUS is I liable for no more than damages for bodily injury (including death) and damage to real property and tangible personal property; or any other actual and direct damages resulted from omission or failure of performing legal duties under this Warranty Statement, up to the listed contract price of each product.

ASUS will only be responsible for or indemnify you for loss, damages or claims based in contract, tort or infringemen under this Warranty Statement

This limit also applies to ASUS' suppliers and its reseller. It is the maximum for which ASUS, its suppliers, and your reseller

UNDER NO CIRCUMSTANCES IS ASUS LIABLE FOR ANY OF THE FOLLOWING: (1) THIRD-PARTY CLAIMS AGAINST YOU FOR DAMAGES; (2) LOSS OF, OR DAMAGE TO, YOUR RECORDS OR DATA; OR (3) SPECIAL, INCIDENTAL, OR INDIRECT DAMAGES OR FOR ANY ECONOMIC CONSEQUENTIAL DAMAGES (INCLUDING LOST PROFITS OR SAVINGS), EVEN IF ASUS, ITS SUPPLIERS OR YOUR RESELLER IS INFORMED OF THEIR POSSIBILITY.

#### **RF Exposure Warning**

The equipment complies with FCC RF exposure limits set forth for an uncontrolled environment. The equipment must not be co-located or operating in conjunction with any other antenna or transmitte

#### REACH

Complying with the REACH (Registration, Evaluation, Authorisation, and Restriction of Chemicals) regulatory framework, we published the chemical substances in our products at ASUS REACH website at http://csr.asus.com/english/REACH.

#### ASUS Recycling/Takeback Services

ASUS recycling and takeback programs come from our commitment to the highest standards for protecting our normal sector and the sector of the sector and the sector and the recycling information in different regions

#### 「產品之限田物質会有情況」之相關資訊,請參考下表:

| 單元 | 限用物質   | 限用物質及其化學符號 |        |                            |               |                |
|----|--------|------------|--------|----------------------------|---------------|----------------|
|    | 鉛 (Pb) | 汞 (Hg)     | 鎘 (Cd) | 六價鉻<br>(Cr <sup>+6</sup> ) | 多溴聯苯<br>(PBB) | 多溴二苯<br>(PBDE) |

#### 開始使用 將電池裝入電競滑鼠的電池槽。

使用 RF 2.4G 無線模式或藍牙模式連線您的 ROG STRIX CARRY 電競滑鼠。 2.

### 更新韌體並客製化您的 ROG STRIX CARRY

- 將 USB 接收器插入電腦的 USB 連接埠,並將滑鼠設定為 RF 2.4G 無線模式。 請至 <u>https://www.asus.com/Keyboards-Mice/ROG-Strix-Carry/HelpDesk\_Download</u>下 2.
- 載並安裝 Armoury II 軟體。 依照軟體指示更新滑鼠韌體。 З.
- 使用 Armoury II 客製化您的 ROG STRIX CARRY。

注意: 欲了解更多資訊,請造訪 <u>https://www.asus.com/Keyboards-Mice/ROG-</u> <u>Strix-Carry/HelpDesk\_Manual/</u>獲得更加詳盡的電子手冊。

### 开始使用

- 将电池装入电竞鼠标的电池槽。
- 使用 RF 2.4G 无线模式或蓝牙模式连接您的 ROG STRIX CARRY 电竞鼠标。 2.

### 更新固件并自定义您的 ROG STRIX CARRY

- 将 USB 接收器插入电脑的 USB 接口,并将鼠标设置为 RF 2.4G 无线模式。
- 请至 https://www.asus.com/Keyboards-Mice/ROG-Strix-Carry/HelpDesk\_ 2. <u>Download</u>下载并安装 Armoury II 软件。

This device complies with Part 15 of the FCC Rules. Operation is subject to the following two conditions

encouraged to try to correct the interference by one or more of the following measures:

依照软件指示更新鼠标固件。 3.

**Federal Communications Commission Statement** 

This device may not cause harmful interference.

Reorient or relocate the receiving antenna

Proper disposal

instructions.

Radio Frequency (RF) Exposure Information

conditions (antennas are greater then 20cm from a person's body).

· Increase the separation between the equipment and receiver.

· Consult the dealer or an experienced radio/TV technician for help.

使用 Armoury II 自定义您的 ROG STRIX CARRY 4.

#### 注意: 欲了解更多信息,请访问 <u>https://www.asus.com/Keyboards-Mice/</u> ROG-Strix-Carry/HelpDesk\_Manual/ 获得更加详尽的电子手册。

This device must accept any interference received including interference that may cause undesired operation

This equipment has been tested and found to comply with the limits for a Class B digital device, pursuant to Part 15 of The equipment has been tested and round to comply with the initias for a class brugtat device, pursuant to Part 15 the FCC Rules. These limits are designed to provide reasonable protection against harmful interference in a residentia installation. This equipment generates, uses and can radiate radio frequency energy and, if not installed and used in

accordance with manufacturer's instructions, may cause harmful interference to radio communications. However, there is no guarantee that interference will not occur in a particular installation. If this equipment does cause harmful

· Connect the equipment to an outlet on a circuit different from that to which the receiver is connected.

n municipal waste. Check local regulations for disposal of electronic products.

CAUTION! Any changes or modifications not expressly approved by the grantee of this device could void the user's authority to operate the equipment.

DO NOT throw the device in municipal waste. This product has been designed to enable proper

DO NOT throw the device in fire. DO NOT short circuit the contacts. DO NOT disassemble the

Lithium-Ion Battery Warning

CAUTION: Danger of explosion if battery is incorrectly replaced. Replace only with the same or equivalent type recommended by the manufacturer. Dispose of used batteries according to the manufacturer's

The radiated output power of the wireless device is below the Industry Canada (IC) radio frequency exposure limits. The wireless device should be used in such a manner such that the potential for human contact during normal operation is

This device has also been evaluated and shown compliant with the IC RF Exposure limits under mobile exposure

reuse of parts and recycling. The symbol of the crossed out wheeled bin indicates that the product (electrical, electronic equipment and mercury-containing button cell battery) should not be placed

interference to radio or television reception, which can be determined by turning the equipment off and on, the user is

### セットアップ

- プラス(+)とマイナス(-)の向きを確認し、電池の向きに注意して乾電池を取り付けます。
- マウスをRF 2.4G ワイヤレスモードまたはBluetooth モードで接続します。

### ファームウェア更新と設定のカスタマイズ

- USBドングルをコンピューターのUSBポートに接続し、マウスを2.4GHz RF ワイヤレスモ 1. ードに設定します。
- ASUS オフィシャルサイトのサポートページから Armoury II ソフトウェアをダウンロー ドレインストールします。 https://www.asus.com/Keyboards-Mice/ROG-Strix-Carry/HelpDesk\_Download
- ソフトウェアで表示される指示に従ってファームウェアを更新します。
- Armoury II では設定のカスタマイズも可能です。 4.

ご参考:本製品のマニュアルは、ASUSオフィシャルサイトからダウンロードすることがで きます。 https://www.asus.com/Keyboards-Mice/ROG-Strix-Carry/HelpDesk\_Manual/

### 시작하기

- 배터리를 게이밍 마우스에 설치합니다.
- RF 2.4G 무선 모드나 블루투스 모드에서 ROG STRIX CARRY 게이밍 마우스를 연결합니다

### 펌웨어 업데이트 및 사용자 지정

- USB 동글을 PC에 연결하고 게이밍 마우스를 RF 2.4G 무선 모드로 설정합니다. 1.
- https://www.asus.com/Keyboards-Mice/ROG-Strix-Carry/HelpDesk\_Download 에서 2.
- Armoury II 소프트웨어를 다운로드하여 설치합니다. 소프트웨어 지침에 따라 게이밍 마우스의 펌웨어를 업데이트합니다. 3
- Armoury II를 사용하여 게이밍 마우스를 사용자 지정합니다.

참고: 이 설명서에 대한 자세한 내용은 <u>https://www.asus.com/Keyboards-Mice/</u> ROG-Strix-Carry/HelpDesk\_Manual/ 상세 e-매뉴얼을 참조하십시오

### Compliance Statement of Innovation, Science and Economic Development Canada (ISED)

This device complies with Innovation, Science and Economic Development Canada licence exempt RSS standard(s). Operation is subject to the following two conditions: (1) this device may not cause interference, and (2) this device must accept any interference, including interference that may cause undesired operation of the device CAN ICES-3(B)/NMB-3(B)

#### Déclaration de conformité de Innovation, Sciences et Développement économique Canada (ISED)

Le présent appareil est conforme aux CNR d'Innovation, Sciences et Développement économique Canada applicables aux appareils radio exempts de licence. L'exploitation est autorisée aux deux conditions suivantes : (1) l'appareil ne doit pas produire de brouillage, et (2) l'utilisateur de l'appareil doit accepter tout brouillage radioélectrique subi, même si le brouillage est susceptible d'en compromettre le fonctionnement CAN ICES-3(B)/NMB-3(B)

#### VCCI: Japan Compliance Statement

VCCI Class B Statement

警告 VCCI準拠クラスB機器(日本)

この装置は、情報処理装置等電波障害自主規制協議会(VCCI)の基準に基づくクラスB情報技術装置です。この 装置は、家庭環境で使用することを目的としていますが、この装置がラジオやテレビジョン受信機に近接しaて 使用されると、受信障害を引き起こすことがあります。 取扱説明書に従って正しい取り扱いをして下さい。

#### NCC: Taiwan Wireless Statement

無線設備的警告聲明

經型式認證合格之低功率射頻電機,非經許可,公司、商號或使用者均不得擅自變更射頻、加大功率或變更 正是不過起時一起的大手的來看候,也是一個人的人,也是一個人的人的人,也是一個人的人。 原設計之特性及功能。他均率射頻電機之使用不得影響飛航安全及干擾合活通信:經發現有干擾現象時,應 立即停用,並改善至無干擾時方得繼續使用。前項合法通信指依電信法規定作業之無線通信。低功率射頻電 機須忍受合法通信或工業、科學及醫療用電波輻射性電機設備之干擾。

#### KC: Korea Warning Statement

B급 기기 (가정용 방송통신기자재) 이 기기는 가정용(B급) 전자과적합기기로서 주로 가정에서 사용하는 것을 목적으로 하며, 모든 지역에서 사용할 수 있습니다. 圆

#### **Ukraine Certification Logo**

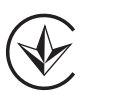

#### Uproszczona deklaracja zgodności UE

Firma ASUSTek Computer Inc. niniejszym ośw adcza, że urządzenie to jest zgodne z zasadniczymi wymogami i innymi właściwymi postanowieniami dyrektywy 2014/53/EU. Pełny tekst deklaracji zgodności UE jest dostępny pod adresem https://www.asus.com/support/

#### Declaração de Conformidade Simplificada da UE

nputer Inc. declara que rmidade com os requisitos ess

(10)

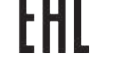

#### **RF Output table**

**EAC Certification Logo** 

| Function        | Frequency                  | Maximum Output<br>Power (EIRP) |
|-----------------|----------------------------|--------------------------------|
| 2.4GHz wireless | (2402 - 2479 MHz) - Mouse  | 5 dBm                          |
|                 | (2402 - 2479 MHz) - Dongle | 4 dBm                          |
| Bluetooth       | (2402 - 2480 MHz) - Mouse  | 1 dBm                          |

#### Wireless Operation Channel for Different Domains

The wireless operation channel of this mouse is universal worldwide: 2.402-2.480 GHz, Ch02 to Ch80.

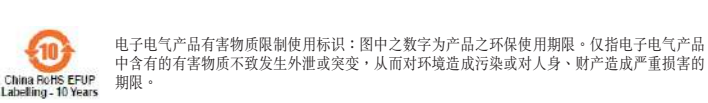

| 部件名称                    | 有害物质  |        |        |                            |               |                 |
|-------------------------|-------|--------|--------|----------------------------|---------------|-----------------|
|                         | 铅(Pb) | 汞 (Hg) | 镉 (Cd) | 六价铬<br>(Cr <sup>+6</sup> ) | 多溴联苯<br>(PBB) | 多溴二苯醚<br>(PBDE) |
|                         | ×     | 0      | 0      | 0                          | 0             | 0               |
|                         | 0     | 0      | 0      | 0                          | 0             | 0               |
|                         | 0     | 0      | 0      | 0                          | 0             | 0               |
| 其它                      | Х     | 0      | 0      | 0                          | 0             | 0               |
| 本表格依据 SJ/T 11364 的规定编制。 |       |        |        |                            |               |                 |

:表示该有害物质在该部件所有均质材料中的含量均在 GB/T 26572 规定的限量要求以下 表示该有害物质至少在该部件的某一均质材料中的含量超出 GB/T 26572 规定的限量要求,然该部件仍符合欧盟指令 2011/65/EU 的规

备注:此产品所标示之环保使用期限,系指在一般正常使用状况下

### **ASUS contact information**

ASUSTeK COMPUTER INC.

1F., No. 15, Lide Rd., Beitou Dist., Taipei City 112, Taiwan +886-2-2894-3447

| 印刷龟路板反龟丁纽件 | - | 0 | 0 | 0 | 0 | 0 |
|------------|---|---|---|---|---|---|
| 外殼         | 0 | 0 | 0 | 0 | 0 | 0 |
| 滾輪裝置       | 0 | 0 | 0 | 0 | 0 | 0 |
| 其他及其配件     | - | 0 | 0 | 0 | 0 | 0 |

備考1."O"係指該項限用物質之百分比含量未超出百分比含量基準值

備考2."-" 係指該項限用物質為排除項目

#### **CE Mark Warning**

# CE

#### Simplified EU Declaration of Conformity

ASUSTek Computer Inc. hereby declares that this device is in compliance with the essential requirements and other relevant provisions of Directive 2014/53/EU. Full text of EU declaration of conformity is available at https://www.asus.com/support/

#### Déclaration simplifiée de conformité de l'UE

ASUSTek Computer Inc. déclare par la présente que cet appareil est conforme aux critères essentiels et autres clauses pertinentes de la directive 2014/53/EU. La déclaration de conformité de l'UE peut être téléchargée à partir du site nternet suivant : https://www.asus.com/support/

#### Vereinfachte EU-Konformitätserklärung

ASUSTek COMPUTER INC erklärt hiermit, dass dieses Gerät mit den grundlegenden Anforderungen und anderen relevanten Bestimmungen der Richtlinie 2014/53/EU übereinstimmt. Der gesamte Text der EU-Konformitätserklärung ist verfügbar unter: <u>https://www.asus.com/support/</u>

#### Dichiarazione di conformità UE semplificata

ASUSTek Computer Inc. con la presente dichiara che questo dispositivo è conforme ai requisiti essenziali e alle altre disposizioni pertinenti con la direttiva 2014/53/EU. Il testo completo della dichiarazione di conformità UE è disponibile all'indirizzo: <u>https://www.asus.com/support/</u>

#### енное заявление о соответствии европейской директиве

ASUSTek Computer Inc. заявляет, что устройство соответствует основным требованиям и другим соответствующим условиям директивы 2014/53/EU. Полный текст декларации соответствия ЕС доступен на https://www.asus.com/support/

### إعلان التوافق المبسط الصادر عن الاتحاد الأوروبي

مريحي تقر شركة ASUSTek Computer أن هذا المهاز يتوافق مع المتطلبات الأساسية والأحكام الأخرى ذات الصلة الخاصة بتوجيه /2014/53. DU يقوف النص الكامل لإعلان التوافق الصادر عن الاتحاد الأوروبي على: Dumort/ https://www.asus.com/support/

#### остена декларация за съответствие на ЕС

С настоящото ASUSTek Computer Inc. декларира, че това устройство е в съответствие със съществените изисквания и другите приложими постановления на свързаната Директива 2014/53/ЕС. Пълният текст на ЕС декларация за съвместимост е достъпен на адрес https://www.asus.com/support/

#### Declaração de Conformidade UE Simplificada

ASUSTek Computer Inc. declara que este dispositivo está em conformidade com os requisitos essenciais e outras disposições relevantes relacionadas às diretivas 2014/53/UE. O texto completo da declaração de conformidade CE está disponível em <u>https://www.asus.com/support/</u>

### https://www.asus.com/support/ Forenklet EU-overensstemmelseserklæring

Pojednostavljena EU Izjava o sukladnosti

Zjednodušené prohlášení o shodě EU

#### ASUSTeK Computer Inc. erklærer hermed at denne enhed er i overensstemmelse med hovedkravene og øvrige relevante bestemmelser i direktivet 2014/53/EU. Hele EU-overensstemmelseserklæringen kan findes på https://www.asus.com/support/

Fojetitostavnjene Lo upper Lo covim izjavljuje da je ovaj uređaj sukladan s bitnim zahtjevima i ostalim odgovarajućim odredbama direktive 2014/53/EU. Cijeli tekst EU izjave o sukladnosti dostupan je na <u>https://www.asus.com/support/</u>

polečnost ASUSTek Computer Inc. tímto prohlašuje, že toto zařízení splňuje základní požadavky a další příslušná

ení směrnice 2014/53/ EU. Plné znění prohlášení o shodě EU je k dispozici na adrese

#### Vereenvoudigd EU-conformiteitsverklaring

ASUSTeK Computer Inc. verklaart hierbij dat dit apparaat voldoet aan de essentiële vereisten en andere relevante pepalingen van Richtlijn 2014/53/EU. De volledige tekst van de EU-conformiteitsverklaring is beschikbaar op https://www.asus.com/support/

#### Lihtsustatud EÜ vastavusdeklaratsioon

Käesolevaga kinnitab ASUSTek Computer Inc. et seade vastab direktiivi 2014/53/EÜ olulistele nõuetele ja teistele asiakohastele sätetele. EL vastavusdeklaratsiooni täistekst on saadaval veebisaidil https://www.asus.co

#### Eurooppa - EY:n vaatimustenmukaisuusvakuutus

ASUSTek Computer Inc. ilmoittaa täten, että tämä laite on direktiivin 2014/53/EU olennaisten vaatimusten ja muiden siaankuuluvien lisäysten mukainen. Koko EY:n vaatimustenmukaisuusvakuutuksen teksti on luettavissa oso https://www.asus.com/support/

#### تبعیت از نسخه ساده شده بیانیه اتحادیه اروپا

سیسی از شده مند بیشید. محدود، روپ ایسی از شده مید ایند بیشید. دارد. متن کامل بیروی از این بیتیه اتحادیه اروپا در این آدرس موجود است: .https://www.asus.com/support/

#### Απλοποιημένη Δήλωση Συμμόρφωσης ΕΕ

Διά του παρόντος η ASUSTek Computer Inc. δηλώνει ότι αυτή η συσκευή είναι σύμμορφη με τις βασικές προϋποθέ και άλλες σχετικές διατάξεις της Οδηγίας 2014/53/ΕΕ. Το πλήρες κείμενο της δήλωσης συμμόρφωσης της ΕΕ είναι διαθέσιμο στη διεύθυνση https://www.asus.com/support/

#### הצהרת תאימות רגולטורית מקוצרת עבור האיחוד אירופי

חבות הסגלוות אמות אמות מקובות עצמי האחדות אחדות. Computer Inc. 2015 מפירה בזאת כי מפעיר זה תוגל לדרישות החיוניות ולשאר הסעיפים הרלוונטיים של תקנה 2014/53/EU. ניתן לקרוא את הנוסח המלא של הצהרת התאימות הרגולטורית עבור האיחוד האירופי בכתובת: https://www.asus.com/support/

#### Egyszerűsített EU megfelelőségi nyilatkozat

Az ASUSTek Computer Inc. ezennel kijelenti, hogy ez az eszköz megfelel az 2014/53/EU sz. irányelv alapvető követelményeinek és egyéb vonatkozó rendelkezéseinek. Az EU megfelelőségi nyilatkozat teljes szövegét a következő weboldalon tekintheti meg: https://www.asus.com/support/

#### Pernyataan Kesesuaian UE yang Disederhanakan

Refination Researanti de Jang Disecternanakan ASUSTEK Computer Inc. dengan ini menyatakan bahwa perangkat ini memenuhi persyaratan utama dan ketentuan relevan lainnya yang terdapat pada Petunjuk 2014/53/EU. Teks lengkap pernyataan kesesuaian EU tersedia di: https://www.asus.com/support/

#### Vienkāršota ES atbilstības paziņojum

ASUSTeK Computer Inc. ar šo paziņo, ka šī ierice atbilst Direktīvas 2014/53/ES būtiskajām prasībām un citiem citiem saistošajiem nosacījumiem. Pilns ES atbilstības paziņojuma teksts pieejams šeit: https://www.asus.com/support/

#### Supaprastinta ES atitikties deklaracija

ame dokumente bendrovė "ASUSTek Computer Inc." pareiškia, kad šis prietaisas atitinka pagrindinius reikalavimus ir kitas susijusias Direktyvos 2014/53/ES nuostatas. Visas ES atitikties deklaracijos tekstas pateikiamas čia:

https://www.asus.com/support/

#### Forenklet EU-samsvarserklæring

ASUSTek Computer Inc. erklærer herved at denne enheten er i samsvar med hovedsaklige krav og andre relevante forskrifter i direktivet 2014/53/EU. Fullstendig tekst for EU-samsvarserklæringen finnes på https://www.asus.com/support/

disposições relevantes da Diretiva 2014/53/UE. O texto integral da declaração de conformidade da UE está disponível em https://www.asus.com/support/

#### Declarație de conformitate UE, versiune simplificată

Prin prezenta. ASUSTek Computer Inc. declară că acest dispozițiv este în conformitate cu reglementările esențiale și cu alte prevederi relevante ale Directivei 2014/53/UE. Textul complet al declarației de conformitate UE este disponibil la adresa https://www.asus.com/support/

#### Pojednostavljena Deklaracija o usaglašenosti EU

ASUSTek Computer Inc. ovim izjavljuje da je ovaj uređaj usaglašen sa osnovnim zahtevima i drugim relevantnim odredbama Direktive 2014/53/EU. Ceo tekst Deklaracije o usaglašenosti EU dostupan je na lokaciji https://www.asus.com/support/

#### Zjednodušené vyhlásenie o zhode platné pre EÚ

Spoločnosť ASUSTek Computer Inc. týmto vyhlasuje, že toto zariadenie je v súlade so základnými požiadavkami a dalšími príslušnými ustanoveniami smernice č. 2014/53/EÚ. Plné znenie vyhlásenia o zhode pre EÚ je k dispozícij na lokalite https://www.asus.com/support/

#### Poenostavljena izjava EU o skladnosti

ASUSTek Computer Inc. tukaj izjavlja, da je ta naprava skladna s temeljnimi zahtevami in drugimi relevantnimii določili Direktive 2014/53/EU. Polno besedilo izjave EU o skladnosti je na voljo na https://www.asus.com/support/

#### Declaración de conformidad simplificada para la UE

Por la presente, ASUSTek Computer Inc. declara que este dispositivo cumple los requisitos básicos y otras disposiciones pertinentes de la directiva 2014/53/EU. En https://www.asus.com/support/ está disponible el texto completo de la declaración de conformidad para la UE.

#### Förenklad EU-försäkran om överensstär

ASUSTek Computer Inc. deklarerar härmed att denna enhet överensstämmer med de grundläggande kraven och andra relevanta bestämmelser i direktiv 2014/53/EU. Fullständig text av EU-försäkran om överensstämmelse finns på https://www.asus.com/support/

#### ประกาศเกี่ยวกับความสอดคล้องของสหภาพยุโรปแบบย่อ

ASUSTek Computer Inc. ขอประกาศในที่นี่ว่าอุปกรณ์นี่มีความสอดคล้องกับความ

ร้องการที่จำเป็นและเงื่อนไขที่เกี่ยวข้อเอ็น ๆ ของมาญญัติข้อกำหนด 2014/53/EU เนื้อหาที่สมบูรณ์ของประกาศควา มสอดคล้องกับ EU มีอยู่ที่ <u>https://www.asus.com/support/</u>

#### Basitleştirilmiş AB Uyumluluk Bildirimi

ASUSTek Computer Inc., bu aygıtın 2014/53/EU Yönergesinin temel gereksinimlerine ve diğer ilgili hükümlerine uygun olduğunu bildirir. AB uygunluk bildiriminin tam metni şu adreste bulunabilir: https://www.asus.com/support/

#### Спрощена декларація про відповідність нормам ЄС

ASUSTek Computer Inc. заявляє, що цей пристрій відповідає основним вимогам та іншим відповідним вимогам Директиви 2014 / 53 / EU. Повний текст декларації відповідності нормам ЄС доступний на https://www.asus.com/support/

Accessories that came with this product have been designed and verified for the use in connection with this product. Never use accessories for other products to prevent the risk of electric shock or fire.

付属品は本製品専用です。本製品を使用の際には、必ず製品パッケージに付属のものをお使いください。また、付属品は絶対他の 製品には使用しないでください。製品破損もしくは、火災や感電の原因となる場合があります。

| Web site: | www.asus.com     |  |
|-----------|------------------|--|
| Fax:      | +886-2-2890-7798 |  |

#### Technical Support Telephone:

Address:

Fax:

Address:

Web site:

Telephone:

Online suppo

Address

Web site

Online contact

Fax:

Telephone

Online support

Telephone

| +86-21-38429911                                         |
|---------------------------------------------------------|
| +86-21-5866-8722, ext. 9101#                            |
| https://www.asus.com/support/Product/ContactUs/Services |
| <u>questionform/?lang=en</u>                            |

### ASUS COMPUTER INTERNATIONAL (America)

|   | 48720 Kato Rd., Fremont, CA 94538, USA |
|---|----------------------------------------|
| : | +1-510-739-3777                        |
|   | +1-510-608-4555                        |
|   | http://www.asus.com/us/                |
|   |                                        |

#### **Technical Support** Support fax:

|     | +1-812-284-0883                                          |
|-----|----------------------------------------------------------|
|     | +1-812-282-2787                                          |
| rt: | https://www.asus.com/support/Product/ContactUs/Services/ |
|     | questionform/?lang=en-us                                 |

#### ASUS COMPUTER GmbH (Germany and Austria)

| Harkortstrasse 21-23, 40880 Ratingen, Germany           |
|---------------------------------------------------------|
| https://www.asus.com/de                                 |
| https://www.asus.com/support/Product/ContactUs/Services |
| guestionform/?lang=de-de                                |
| <u>questionform/?lang=de-de</u>                         |

#### **Technical Support** Telephone (D

| Telephone (DE) | +49-2102-5789557                |
|----------------|---------------------------------|
| Telephone (AT) | +43-1360-2775461                |
| Online support | https://www.asus.com/de/support |

#### Официальное представительство в России

#### Горячая линия Службы технической поддержки в России:

Бесплатный федеральный номер для звонков по России: 8-800-100-2787 Номер для пользователей в Москве: +7(495)231-1999 Время работы: Пн-Пт, 09:00 - 21:00 (по московскому времени)

#### Официальные сайты ASUS в России:

www.asus.ru

#### www.asus.com/ru/support

Данное устройство соответствует требованиям Технического регламента Таможенного Союза ТР ТС 020/2011 Электромагнитная совместимость технических средств утв. решением КТС от 09.12.2011г. <u>№</u>879